## Spiegelsymmetrische Schmetterlinge mit Paint (Lehrer-Anleitung)

(Programm "Paint": Start – Alle Programme – Zubehör – Paint)

Beamer am Rechner (oder Notebook) anschließen (anstatt Bildschirm) und so den Tipp: Schülern alle Schritte demonstrieren

- → Außenlinie (Kontur) eines halben Schmetterlings 1. **Pinsel** + Farbe → Gestaltung/Muster des halben Flügels 2. **Ellipse** + Farbe Vieleck + Farbe  $\rightarrow$  zarte Muster Stift + Farbe
- 3. **Farbfüller** + Farbe → Musterflächen mit Farbe "füllen" (ausmalen)
- WICHTIG: nach jedem Schritt zwischenspeichern, beim ersten Speichern Dateiname angeben: vorname-schmetterling-a - bis zu 3 Schritte können rückgängig gemacht werden (Bearbeiten – Rückgängig); bei weiteren "Fehlern": Radierer
  - 4. Auswahl (Rechteck) + unteres Symbol (für transparenten Hintergrund)

 $\rightarrow$  "Kasten" um den halben Schmetterling ziehen

- 5. Bearbeiten Kopieren (oder re. Maustaste auf Auswahl: Kopieren)
- 6. Bearbeiten Einfügen (oder re. Maustaste auf Kopie: Einfügen)
- 7. Kopie mit li. Maustaste anklicken, Taste gedrückt halten und an passende Stelle ziehen
- 8. Bild Drehen/Spiegeln... Horizontal spiegeln

(hier funktioniert ", Rückgängig" nicht!  $\rightarrow$  bei Fehler Neubeginn notwendig ab 4.)

- 9. gespiegelten Bildteil an Originalbildteil anfügen (vgl. 7.) und 1x ins weiße Hintergrundfeld klicken (damit Auswahlrahmen verschwindet)
- 10. Datei Speichern unter: neuer Name (!): vorname-schmetterling-b

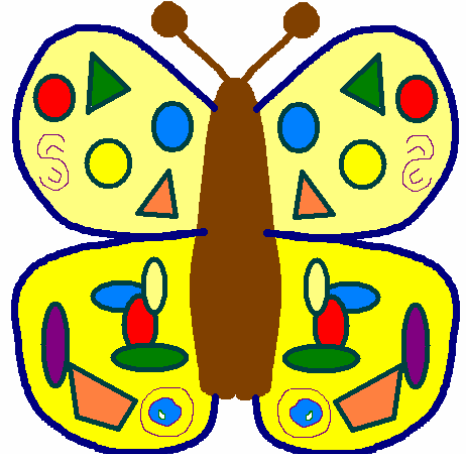

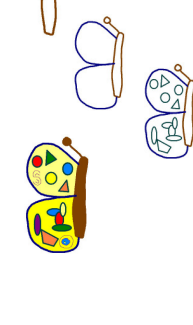

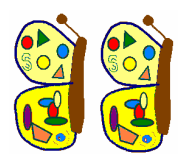

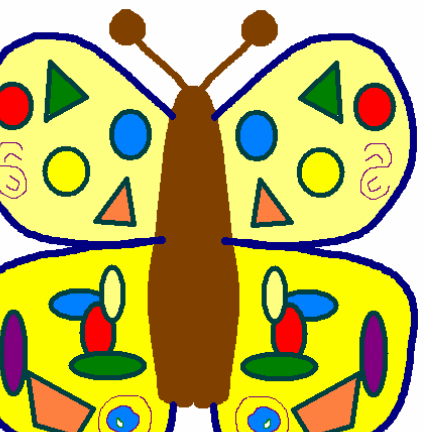

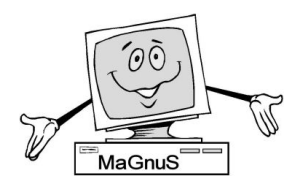

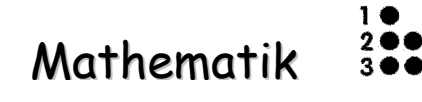

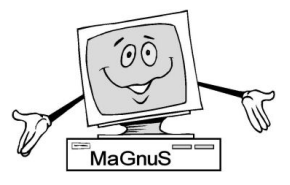

## Spiegelsymmetrische Schmetterlinge mit "Paint"

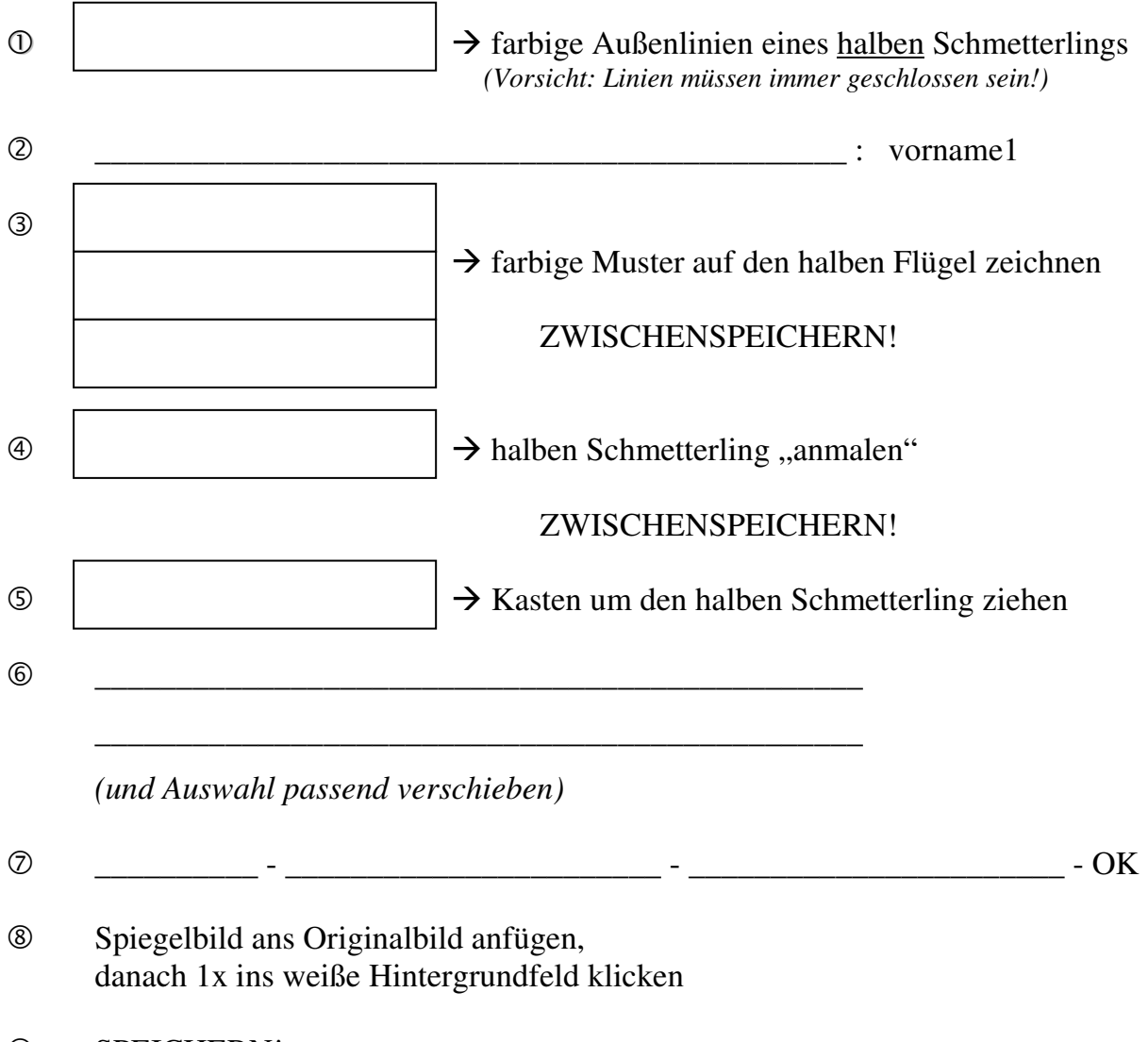

SPEICHERN!

## @F@E@R@T@I@G!